# Handleiding Regiotaxi-app Noordoost-Brabant

connexxion S

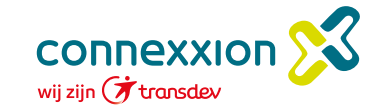

Noordoost-Brabant

### Waarom deze app?

Dit is dé app voor de Regiotaxi Noordoost-Brabant. Je gebruikt de app om gemakkelijk:

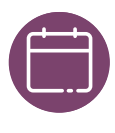

Ritten te boeken

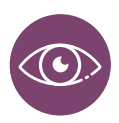

Ritten in te zien

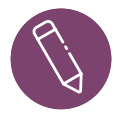

Ritten te wijzigen of annuleren

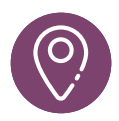

De locatie van de chauffeur te volgen

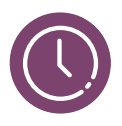

En verwachte aankomsttijden te zien

Je reserveert in deze app altijd zonder wachttijd!

# Downloaden van de app

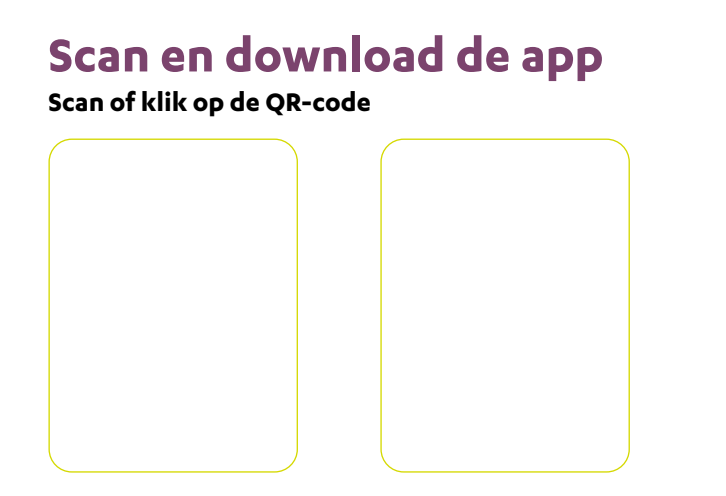

### Scan en boek je reis via de site

Scan of klik op de QR-code

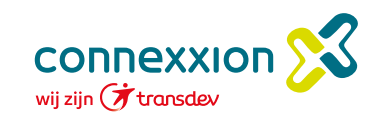

# Registreren In 3 stappen

#### Stap 1

Klik op het startscherm op 'Registreren'.

| Heeft u een indicatie om te reizen met Regiotaxi |
|--------------------------------------------------|
| Noordoost-Brabant? Registreer hier om ritten te  |
| boeken.                                          |
|                                                  |
| Registreren                                      |
| <br>                                             |
| Bent u al geregistreerd?                         |
| Login                                            |
|                                                  |
| Download de app                                  |
| App Store     Google Play                        |
|                                                  |
| 0                                                |
| Hulp nodig?                                      |
| Bel <u>0412-253683</u> of                        |

#### Stap 2

Vul vervolgens de gevraagde gegevens in en klik op 'Registreer':

| Registreren                | E-mail                                                               |
|----------------------------|----------------------------------------------------------------------|
| Maak een nieuw account aan | Voornaam                                                             |
| Gebruikersnaam             |                                                                      |
|                            | Achternaam                                                           |
| Wachtwoord                 |                                                                      |
| •                          | Telefoonnummer (Nederlands nummer zijn met 10 cijfers)               |
| Bevestig wachtwoord        | Οάχοχοχοχο                                                           |
|                            | Ik ga akkoord met het gebruik privacybeleid en Voorwaarden van PAXX. |
| E-mail                     | Register                                                             |

#### Stap 3

Vervolgens klik je op inloggen, dan wordt je eenmalig gevraagd je postcode, huisnummer en geboortedatum in te vullen, zodat de app een koppeling kan maken met Taxsys. Klik vervolgens op 'Voltooi'.

| Wat is uw postcode?           Vul uw postcode in * |  |
|----------------------------------------------------|--|
| Vul uw postcode in *                               |  |
|                                                    |  |
| Wat is uw huisnummer zonder toevoeging?            |  |
| Voer uw huisnummer in *                            |  |
| Wat is uw geboortedatum?                           |  |
| dd-mm-yyyy *                                       |  |

Je hebt een account aangemaakt! Je kunt nu gebruik maken van de app om eenvoudig een rit te reserveren.

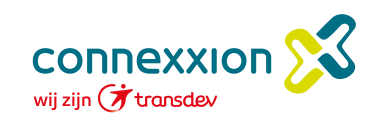

### **Rit reserveren**

Een rit reserveren gaat erg gemakkelijk.

| <ul> <li>✓ aregiotaxi<br/>noordoost-brabant</li> <li>Louren met Bravo<sup>♡</sup></li> </ul> | Wanneer wilt u opgehaald worden?                          |
|----------------------------------------------------------------------------------------------|-----------------------------------------------------------|
|                                                                                              | 15-12-2023                                                |
|                                                                                              | Voer plaats, straat, huisnummer in *                      |
|                                                                                              | Voer plaats, straat, huisnummer in *                      |
| 1 Startscherm                                                                                |                                                           |
|                                                                                              | Neemt u medereizigers mee? (i) Andere reisinformatie      |
| 🛱 Boek een rit                                                                               | Medereizigers (vanaf 12 jaar) Wilt u gebeld worden als de |
|                                                                                              | O personen 👻                                              |
|                                                                                              | ✓ Ja, bel me op dit nummer:                               |
| injiritten                                                                                   | Kinderen van 0 tot 11 jaar<br>O612345678                  |
|                                                                                              | O kinderen 👻                                              |
| 0                                                                                            | Opmerking voor de chauffeur                               |
| Heeft u hulp podia? Bel:                                                                     | (max. 60 tekens)                                          |
| 0412-253683                                                                                  | Selecteer een rolstoeltype                                |
|                                                                                              |                                                           |
| 🚔 👘                                                                                          |                                                           |
| rioriteits of herhalende ritten                                                              | Scootmobiel                                               |
| 0900-6294467                                                                                 | Rollator of looprek                                       |
| Lees ons privacybeleid                                                                       | Hulphond                                                  |
|                                                                                              | Kinderzitje                                               |
| I by venuer wordt verzored door                                                              | Kinderwagen                                               |
|                                                                                              |                                                           |
|                                                                                              | Wis Bevestig 3                                            |

- 1. Klik op 'Boek een rit'
- 2. Vul de gevraagde gegevens in
- 3. Vervolgens klik je op 'Bevestig'

het systeem controleert of de rit gemaakt mag worden. Als de rit is geaccepteerd zie je het volgende bevestigingsoverzicht:

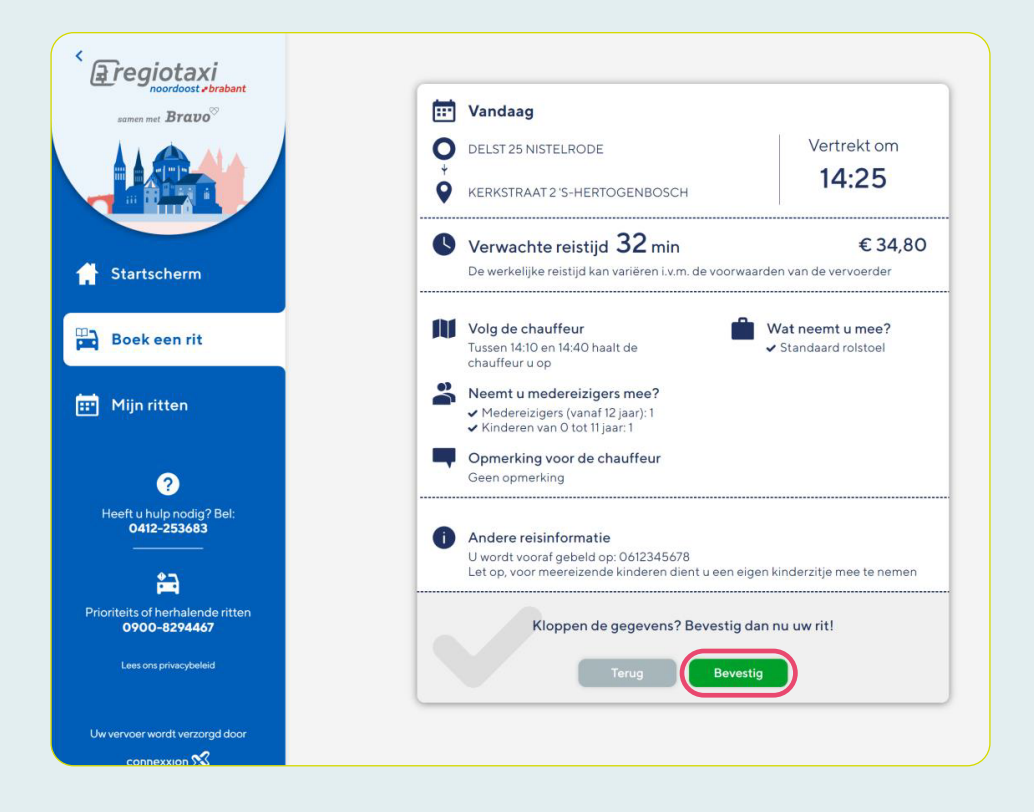

Klik dan nogmaals op 'Bevestig'. Je rit is geboekt. En dat zonder wachttijd!

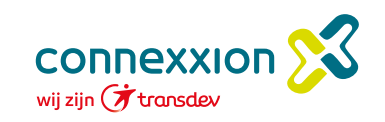

Hulp nodig? Bel: 0412-253683

Handleiding Regiotaxi-app Noordoost-Brabant .